# 运行示例代码

## 1 下载示例代码

<u>码云下载地址(国内推荐)</u> <u>Github下载</u>

小程序直播插件示例代码展示了如何使用 SDK API及小程序直播插件实现基础的实时音视频 能力,开发者可参考其用法来实现自己的业务。

## 2 运行示例代码

### 2.1 准备环境

请确保开发环境满足以下技术要求:

- 安装 微信开发者工具
- 使用微信小程序基础库 2.3.0 及以上版本 (否则不支持音视频播放、录制组件)

注意:小程序直播插件需要在真机上进行运行体验。

#### 2.2 运行示例代码

注意:下载的示例代码中缺少 SDK 初始化必须的 AppID 和 server 等信息,请提前在<u>即构管理控制台</u>获取。

- 1. 找到并打开 app. js 文件,并设置相关参数:
- appID 默认为0,请设置为实际的 AppID。
- server 默认为空字符串,请设置为实际的 Server。
- logUrl 默认为空字符串,请设置为实际的 LogUrl。

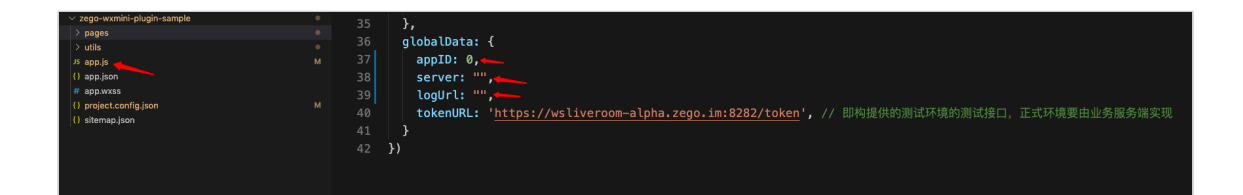

 打开微信开发者工具,选择"小程序",单击新建图标,选择"导入项目",填写您微信 小程序的 AppID,单击"导入"。

| 小程序项目   |      |       | 新建项目 导入项目                                       |    |
|---------|------|-------|-------------------------------------------------|----|
| 小程序     |      | 项目名称  | MiniProgram-TRTC                                |    |
| 小游戏     |      | 目录    | /Users/yaobohua/workspace/TRTCSDK-master/WXMini | ~  |
| 代码片段    |      | AppID | 在这填写您的微信小程序AppID                                | -  |
| 公众号网页项目 |      |       | 若无 ApplD 可 注册<br>或使用 测试号                        |    |
| 公众号网页   |      |       |                                                 |    |
|         |      |       |                                                 |    |
|         |      |       |                                                 |    |
|         |      |       |                                                 |    |
|         | 注销 > |       | 取消                                              | 导入 |

 单击"预览",生成二维码,通过手机微信扫码二维码即可进入小程序(可开启"调试" 模式体验demo)。

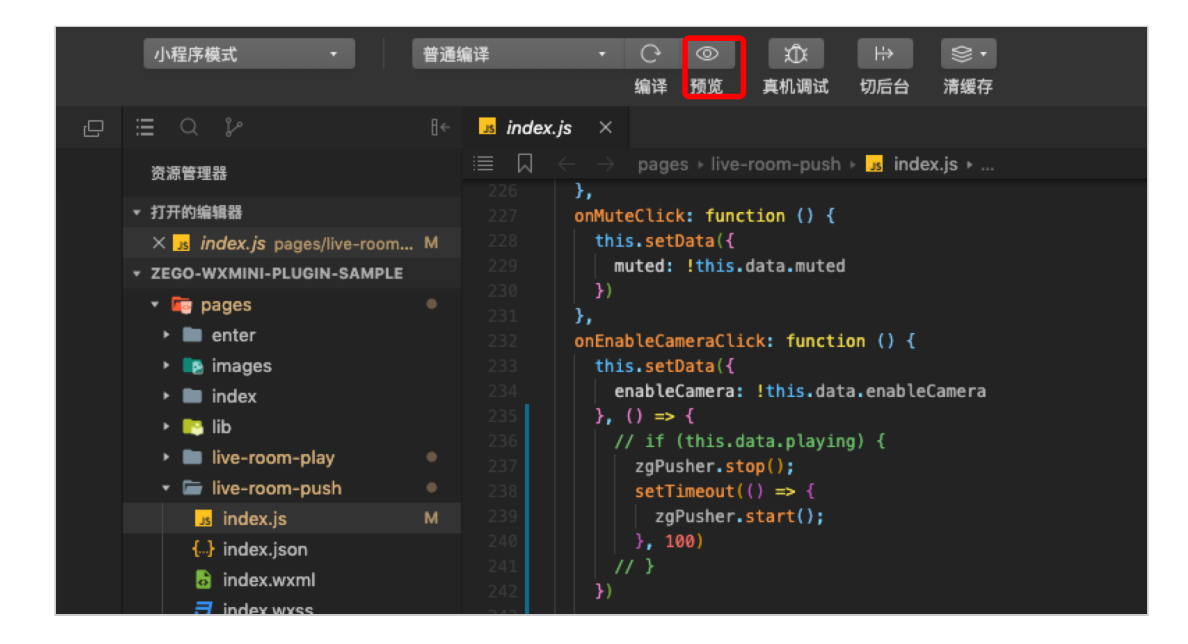

注意:

- 直播推拉流需要在手机微信上才能使用,在开发者工具上无法使用。
- 小程序只可以跟指定的域名进行网络通信,所以需要事先设置即构服务相关的域
  <u>名</u>,开始体验 demo 时,可以通过单击右上角... > 打开调试 略过将 "request 合法域名" 加入小程序白名单的操作。